# CHECKLIST FOR ADMITTED DUAL ENROLLMENT STUDENTS

#### CONGRATULATIONS ON YOUR ACCEPTANCE TO THE DUAL ENROLLMENT PROGRAM (DEP)!

Follow these steps to ensure you are ready for the first day of class.

### **DUAL ENROLLMENT ORIENTATION**

 Sign up for a <u>mandatory</u> Dual Enrollment Orientation. The session covers Dual Enrollment expectations, funding, Talon Services (parking, student ID card, and course materials), and an overview of advising. Sign up online at <u>ksuhub.com/DEPAccepted</u> by clicking the Accepted Student tab.

## LAWFUL PRESENCE VERIFICATION

 You can submit your lawful presence verification documents in-person or online by following the steps found at <u>ksuhub.com/LPV</u>. Please complete this before attending your advising session. This hold can prevent you from registering for classes.

## **DUAL ENROLLMENT ADVISING**

• Your advisor will send you an email 48-72 hours after attending the Dual Enrollment Orientation with detailed information on how to sign up for a session.

## **DUAL ENROLLMENT FUNDING APPLICATION**

- Complete your funding application through <u>ksuhub.com/DEPGAF</u> <u>before attending</u> the Dual Enrollment Orientation.
- To complete the application, sign in to your GAFutures account, choose My Dual Enrollment Profile and click on Apply Now.
- Note: As a DEP student, you are not eligible for other forms of student financial aid while a DEP student. The Dual Enrollment funding cap is 30 semester or 45 quarter hours.

## GET CONNECTED TO KSU

#### SET UP YOUR NET ID

- You need your NET ID to access your Owl Express, KSU email and D2L.
- Set up your Net ID by completing the form online at ksuhub.com/NetID.

#### **KSU EMAIL**

- Your campus email is the primary way the Dual Enrollment Program will communicate with you.
- For the first-time setup, visit ksuhub.com/KSUMail.
- Existing users can check their email by visiting ksuhub.com/MyKSU.
- Learn how to forward your KSU email to your personal email inbox by following the steps listed at <u>ksuhub.com/EmailForward</u>

#### SET UP DUO AUTHENTICATION

- Setting up DUO Authentication is *required* to log into your Owl Express, KSU email and D2L.
- Go to <u>ksuhub.com/DUO</u> and click on Duo Device Registration. Log in with your KSU NetID and Password and follow the prompts.

#### Need technology help? Contact the KSU Student Technology Helpline at 470-578-3555.

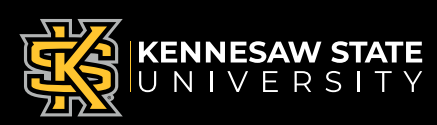

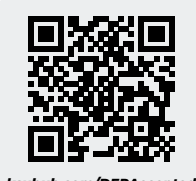

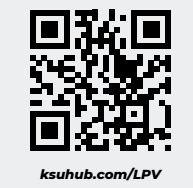

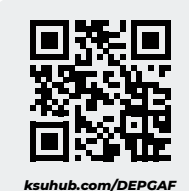